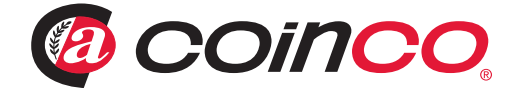

# Guardian 6000™

# "SZYBKI START"

# Uruchomienie Zarządzanie Serwis

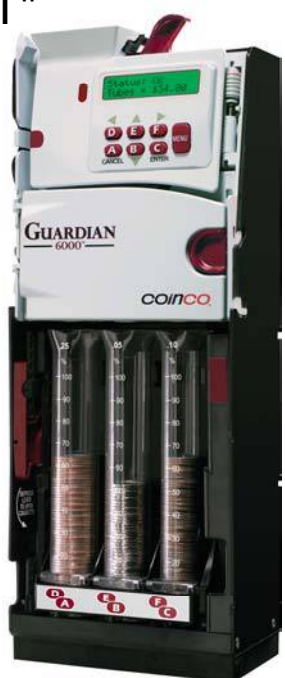

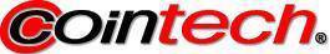

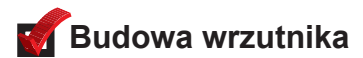

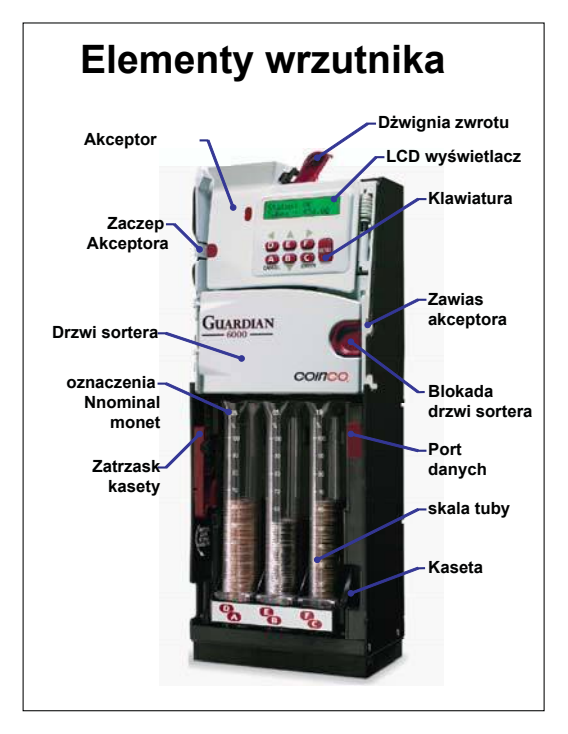

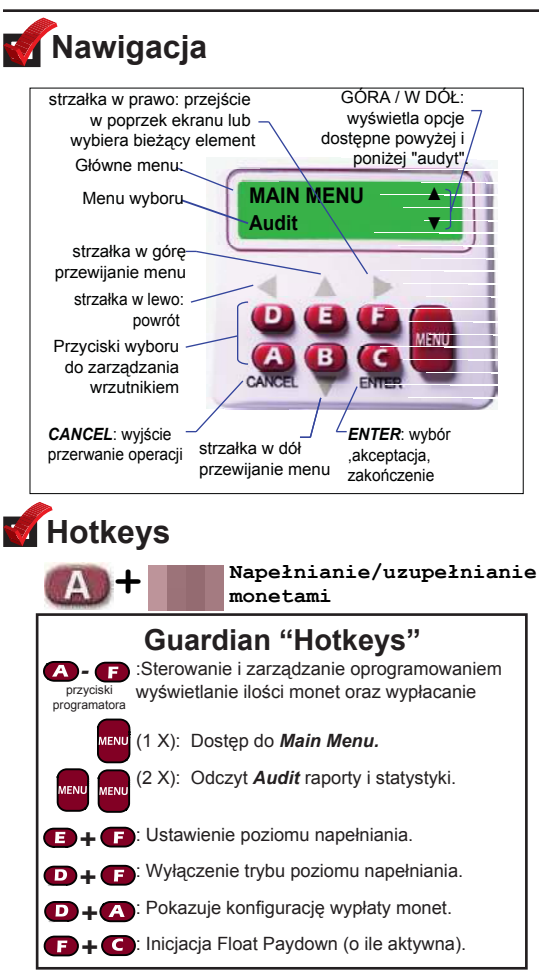

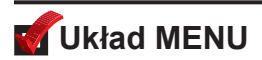

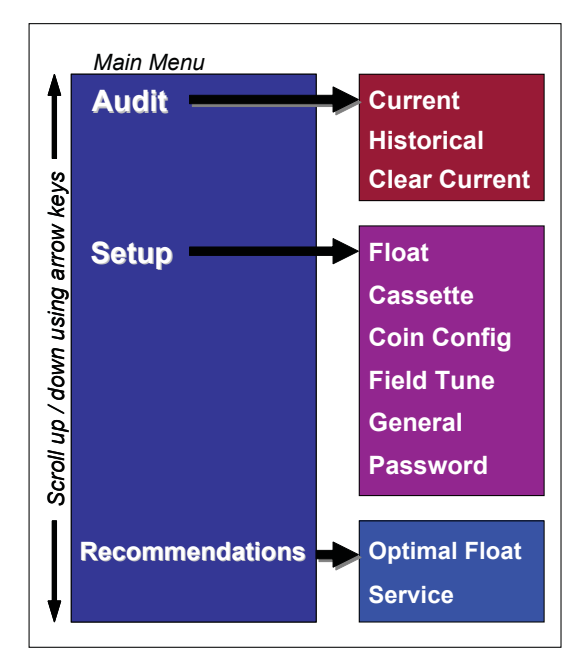

# Struktura MENU SETUP

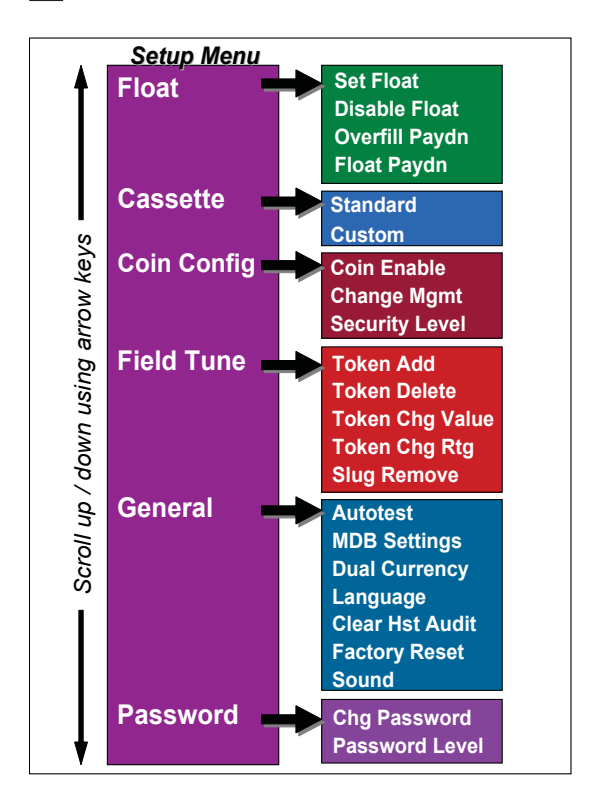

# Steady State Display Messages

Przykładowe ekrany komunikatów dotyczących stanu urządzenia.

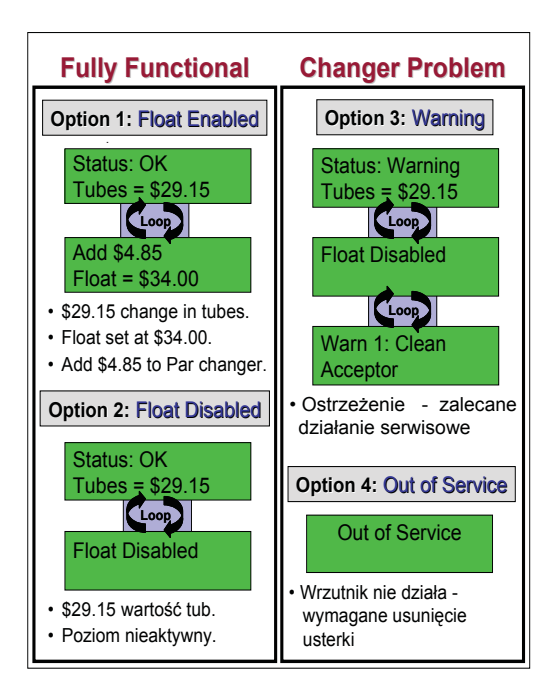

# 🖬 Ręczne załadowanie monet

- 1. Wcisnąć zatrzask kasety
- 2. Wysunąć kasetę
- 3. Wypełnij tuby monetami.
- 4. Zamknąć kasetę.

Uwaga: W każdej tubie minimalny poziom monet to 5 szt. Nie napełniać powyżej 100 %. Nie demontować tub - zablokować kierowanie monety do tuby

| Tube Capacity |           |           |  |  |  |  |
|---------------|-----------|-----------|--|--|--|--|
| Denomination  | No. Coins | Value     |  |  |  |  |
| 0.10 zł       | 91        | 9.10 zł   |  |  |  |  |
| 0.20 zł       | 89        | 17.80 zł  |  |  |  |  |
| 0.50 zł       | 86        | 43.00 zł  |  |  |  |  |
| 1.00 zł       | 84        | 84.00 zł  |  |  |  |  |
| 2.00 zł       | 70        | 140.00 zł |  |  |  |  |
| 5.00 zł       | 71        | 355.00 zł |  |  |  |  |

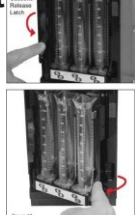

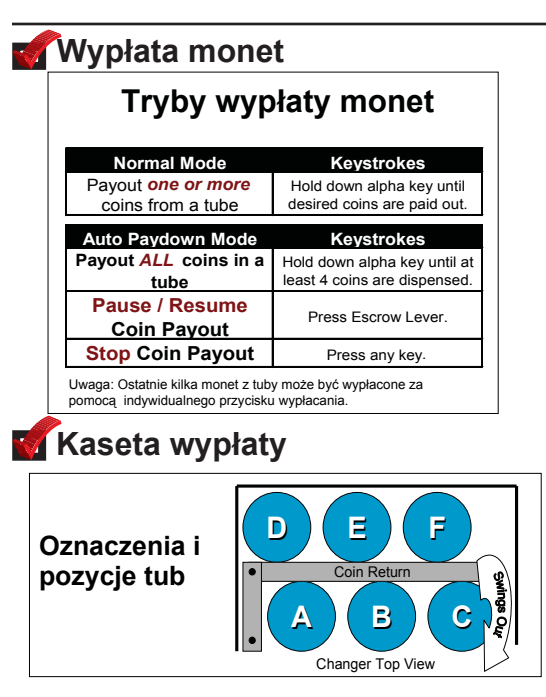

## Konfiguracja kasety z tubami

| Guardian G6XL Cassette Configurations |         |                           |         |         |         |         |         |  |  |
|---------------------------------------|---------|---------------------------|---------|---------|---------|---------|---------|--|--|
| Cassette Country                      |         | Coin Denomination By Tube |         |         |         |         |         |  |  |
|                                       | Country | Α                         | В       | С       | D       | E       | F       |  |  |
| BB                                    | Poland  | 0.10 zł                   | 1.00 zł | 2.00 zł | 0.10 zł | 0.20 zł | 0.50 zł |  |  |

# **Set Float** (optional) Ustawienie poziomów napełniania

 Można szybko Włączyć Float przy obecnych poziomach monet przez jednoczesne naciśnięcie klawiszy skrótu manipulatorze E + F. Następnie naciśnij klawisz ENTER, aby zaakceptować wyświetlaną wartość.
Aby wyłączyć lub zresetować poziom napełniania, równocześnie naciśnij klawisze klawiatury D + F.

Uwaga: wyłącza wszystkie puste tuby !

# 🗹 Parring. Równy poziom monet.

- 1. Wysunąć kasetę z tubami.
- Wrzucić odpowiednie monety zgodnie z komunikatem na wyświetlaczu LCD
- 3. Zamknąć kasetę.
- 4. Ilość zostanie automatycznie skorygowana.

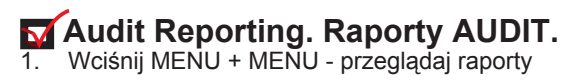

## **Navigation Keys - Within Audit**

ENTER = Pause / Resume.

; = Scrolls within screens.

# 🗹 System Autotest

Automátyczne sprawdzenie wszystkich elementów wrzutnika

- 1. Naciśnij *MENU*, przewiń do *GENERAL-AUTOTEST* i naciśnij *ENTER*.
- 2. Wysuń kasetę oraz otwórz drzwi sortera.

Autotest przebiega automatycznie - aktualny stan testu jest wyświetlany na ekranie LCD

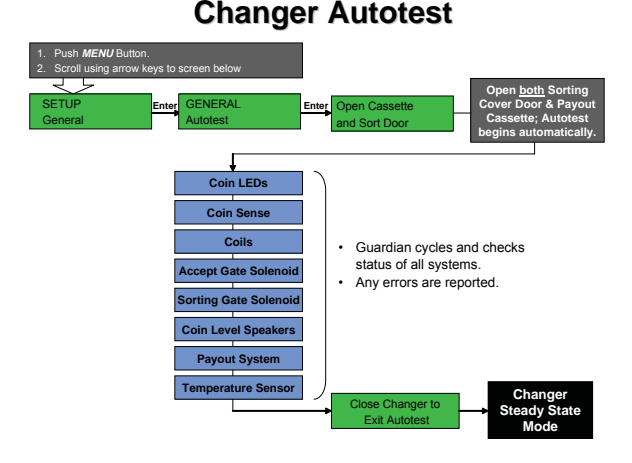

# Guardian 6000 identyfikacja tabliczki znamionowej

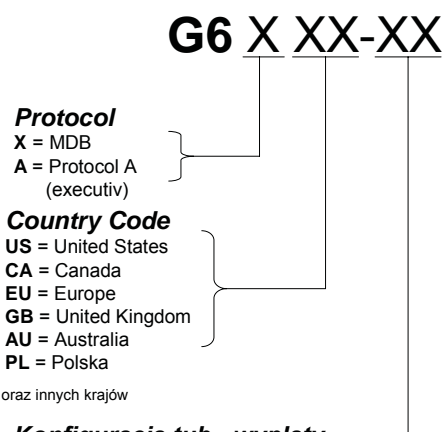

Konfiguracja tub - wy<del>płaty</del>

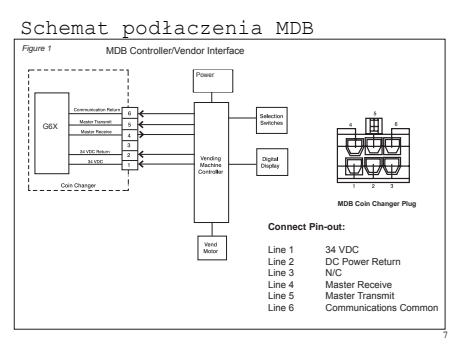

Schemat podłączenia EXECUTIV

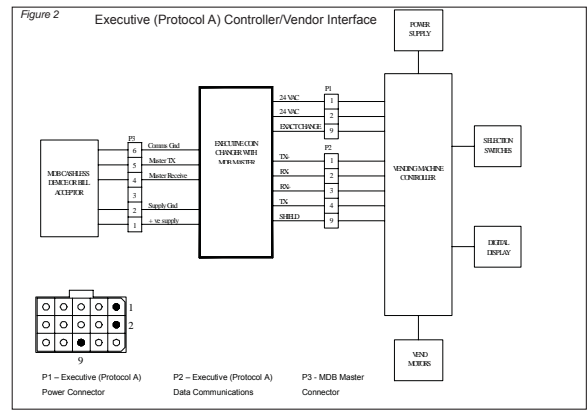

## Specyfikacja techniczna

### Zasilanie:

MDB: 20 to 42V DC (1.8 Amp max operating)

Executive (Protocol A): 24V AC 50/60Hz (1.8 Amp max operating)

Zakres pracy w temeraturze:

-18°C to 65°C

Zakres temperatur przechowywania :

-30°C to 72°C

Wilgotność śrdowiska pracy :

20% to 95% nie skondensowana

**Operating Attitude** Vertical ±3°

Shipping Weight in Carton Approximately 5 lbs. or 2.267 kilograms www.cointech.pl GUARDIAN 6000 XL str.12

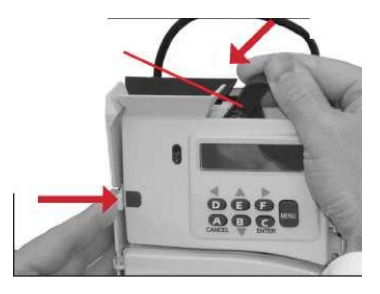

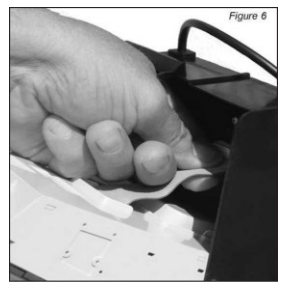

Sposób demontażu akceptora

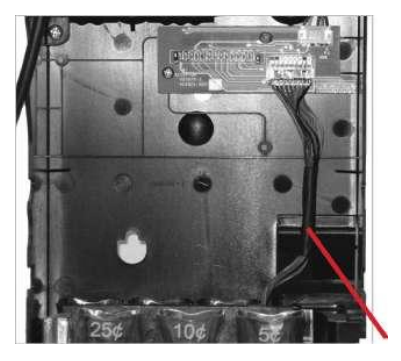

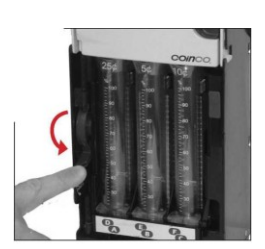

Figure 10

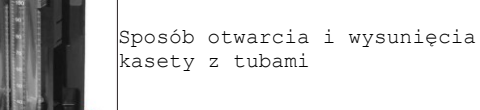

### Demontaż tub ( wymiana lub czyszczenie)

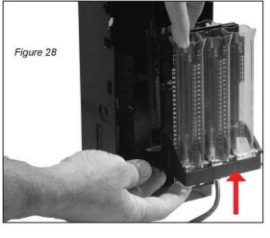

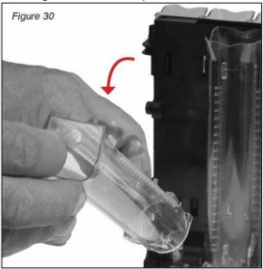

### Montaż i demontaż wrzutnika w automacie.

Aby zamontować wrzutnik w automacie należy odchylić lub zdemontować akceptor i po zawieszeniu w automacie dokręcić wkręty mocujace. Podczas demontażu należy poluzować wkręty i następnie zdjąć wrzutnik. Nieumiejętny demontaż moze skutkować wyrwaniem zaczepów w obudowie wrzutnika.

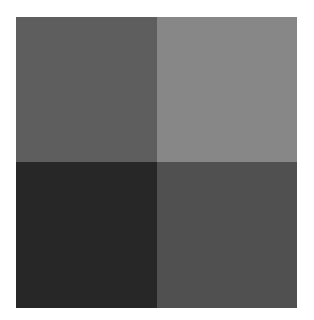

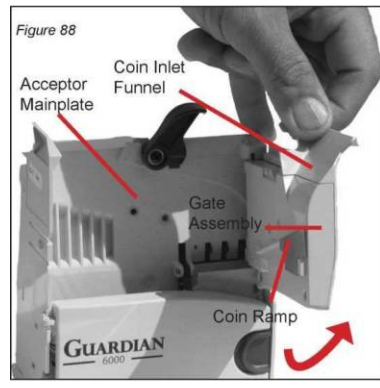

Kolejne rysunki pokazują miejsca podlegające okresowemu czyszczeniu oraz sposób demontażu i dostęp do elementów wymagajacych czyszczenia.

W przypadku zalania akceptora nie podłączać do zasilania - wysuszyć i przesłać do serwisu celem spradzenia czy uszkodzeniu nie uległa płyta główna oraz inne elementy.

Czyszczenie akceptora - komora cewek akceptacyjnych oraz tor przelotu monet i sortera monet.

Uchylić klapkę z wyświetlaczem i przetrzeć miejsca wskazane na rysunku powyżej.

Następnie otworzyć pokrywę sortera i postępując zgodnie z rysunkami poniżej wyczścić komorę sortera.

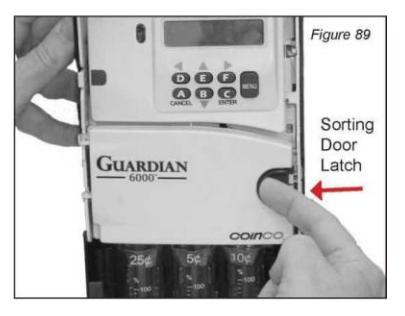

# Należy zachować ostrożność podczas demontażu elementów sortera .

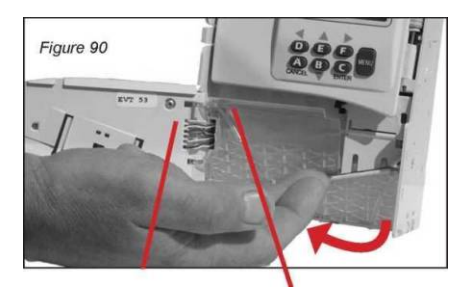

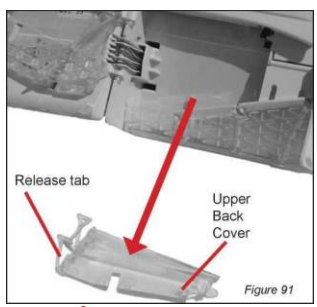

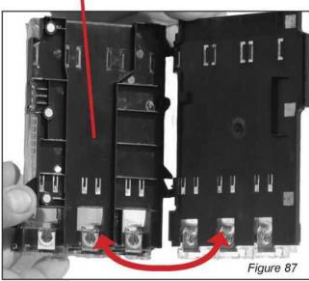

# Otwieranie kasety tub do czyszczenia.

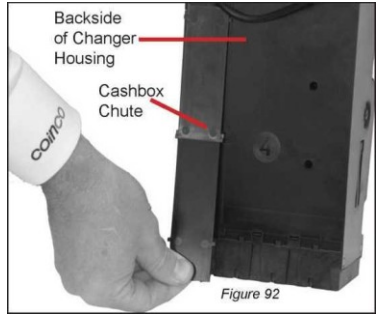

Sposób demontażu tylnej pokrywy toru przelotu monet do kasety.

Okresowe czyszczenie wrzutnika ma duży wpływ na działanie całego urządzenia. Należy unikać zbyt mocnego zabrudzenia elementów wrzutnika a w szególności komory akceptayjnej i toru przelotu monet. Czyścić należy zwilżoną ściereczką unikając bezpośredniego kontaktu urządzenia z cieczą myjącą. W przypadku zalania lub zbyt dużego zabrudzenia należy skontaktować się z serwisem w celu uzyskania dodatkowych informacji o sposobie postępowania.

Do czyszczenia należy używać srodków przewidzianych do czyszczenia elementów elektronicznych i tworzyw sztucznych. Nie używać srodków agresywnych na bazie np. benzyny. i wchodzących w reakcję z tworzywami sztucznymi/ Należy chronić urządzenie przed zalaniem.

W serwisie można uzyskać szczegółową informację o środkach zalecanych i dostępnych w handlu.

# Sekwencje startowe

### Informacje na wyświetlaczu

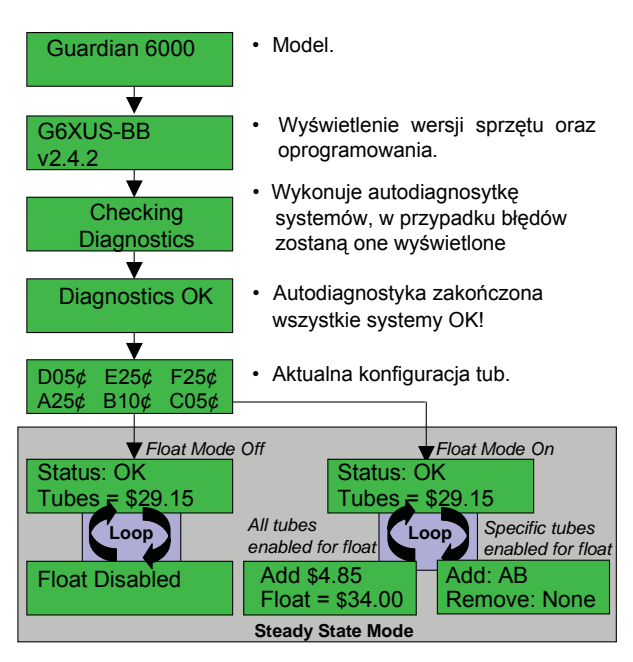

Uwaga: W zależności od modelu informacje mogą być różne.

## Ustawianie i wyłaczanie poziomów napełniania monet w tubach.

\$XX.XX

Float Set To

Changer

Steady State

Mode

Push D+F to Disable Float. 2. Open cassette and load desired level of coins Press E+F to Enable Float, and accept by pressing ENTER Or Press MENU and scroll using arrow keys to the screen below CANCEL Enter Float Set To SETUP Enter FLOAT Enter If all tubes are Float = \$XX.XX CANCEL or ENTER Float Set Float enabled for float Scroll Enter Float ABCD CANCEL or ENTER CANCEL

Enter

Float Disabled

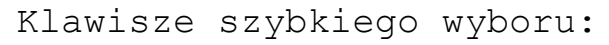

### Guardian 6000 Hotkeys

FLOAT

Disable Float V

Scroll

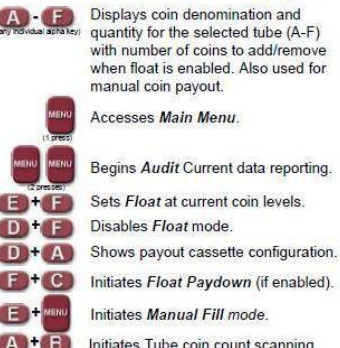

Initiates Tube coin count scanning

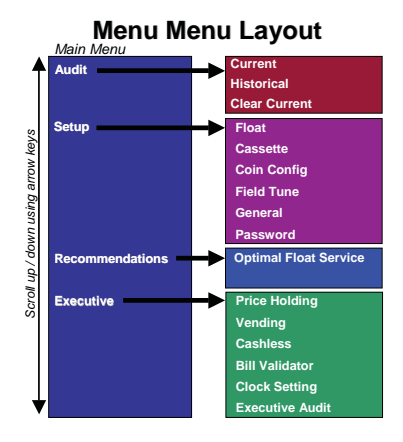

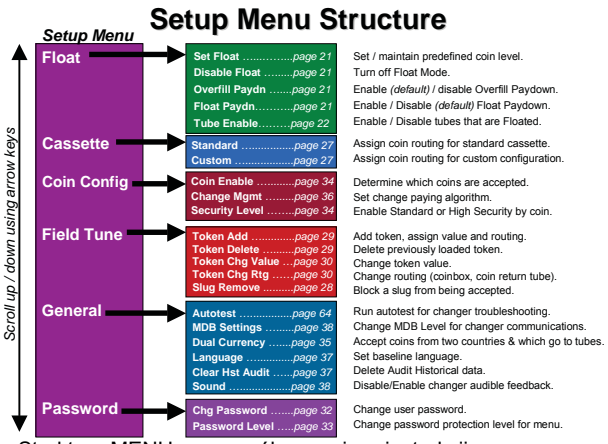

Struktura MENU - szczegółowy opis w instrukcji 927977-1\_Guardian 6000 Manual - dostępnej na stronie www.coinco-europe.com w języku angielskim. Informacje szczegółowe dostępne w serwisie COINTECH.

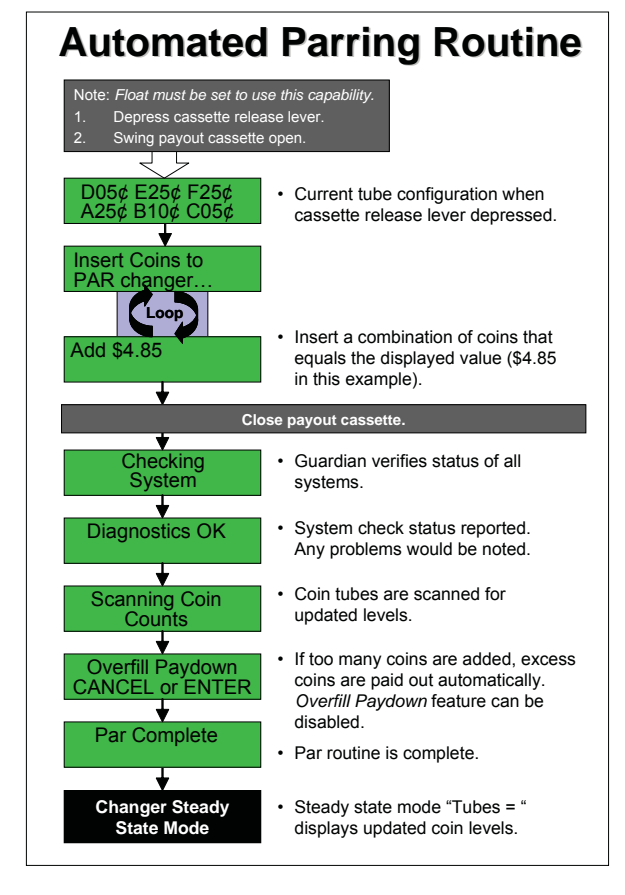

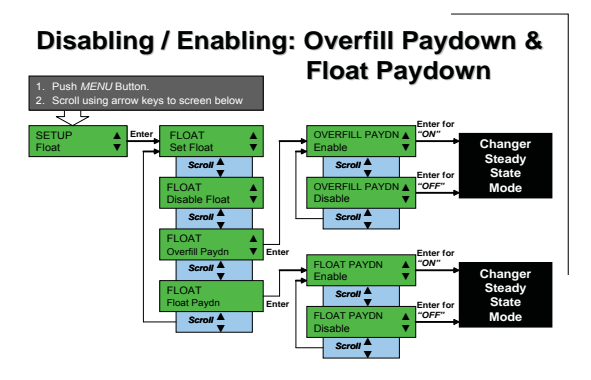

**Tube Enable** 

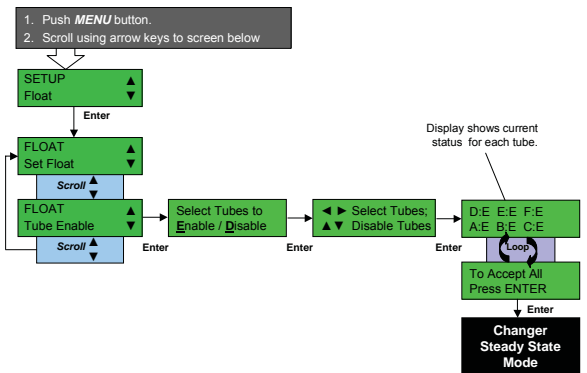

### Raporty finansowe/kasowanie danych Audit Reporting / Clear Current Data

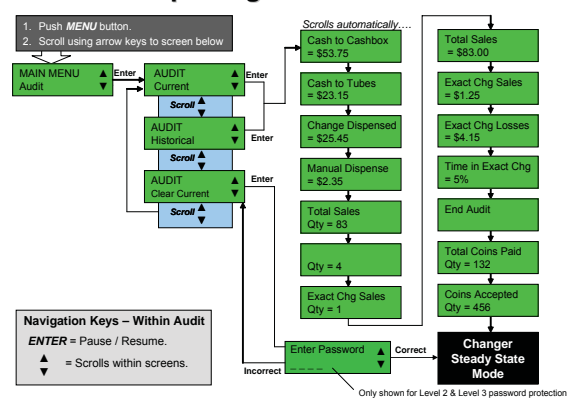

### ZMIANA KASETY/KONFIGURACJA TUB Changing Cassette / Tube Configuration

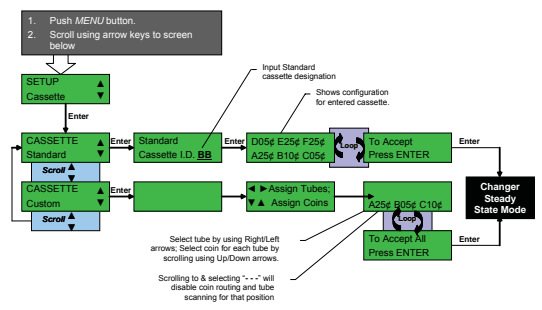

## Eliminacja fałszywych monet

Eliminating a Slug

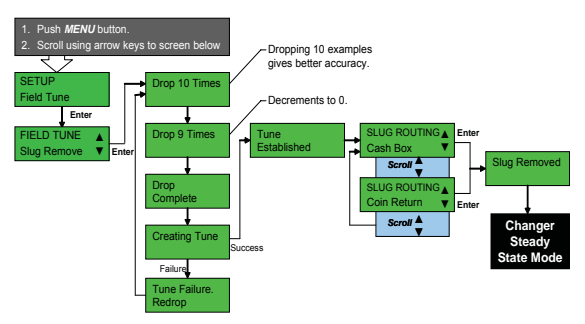

## Dodawanie/kasowanie żetonu Adding / Deleting A Token

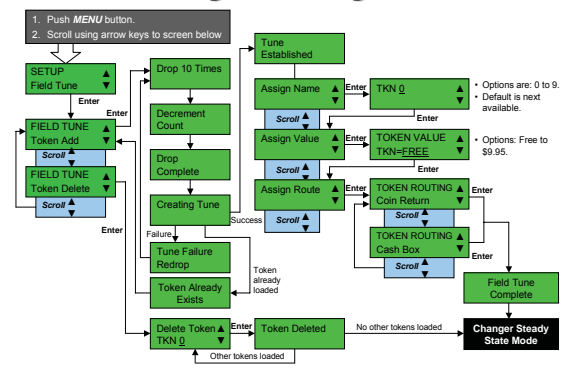

## żeton;- zmiana kierowania / zmiana wartości Token - Change Routing / Change Value

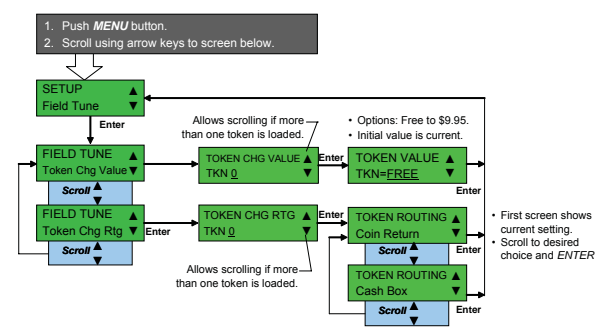

# Recommendations

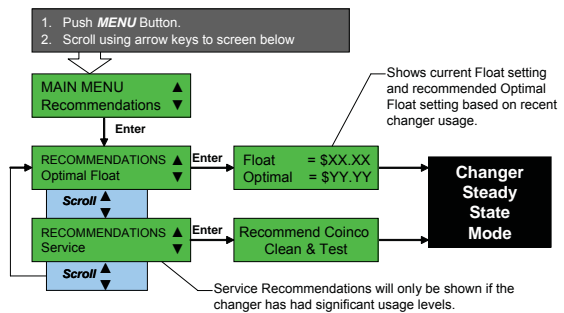

### Password / Change Password & Level

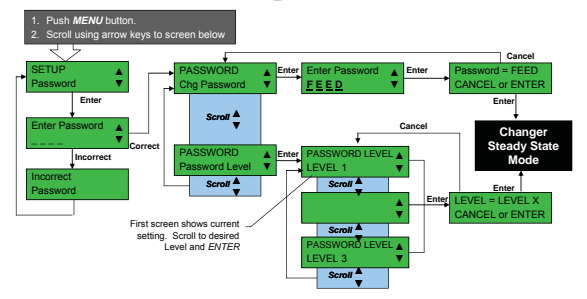

### **Password Protection Levels**

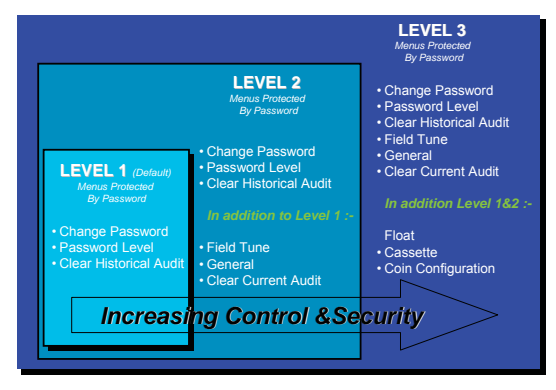

# Włączanie monet / poziom akceptacji Coin Enable / Coin Security Level

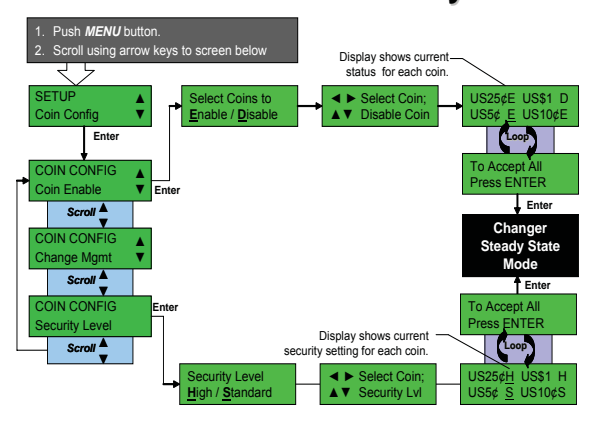

### Obsługa 2 walut / kierowanie monet

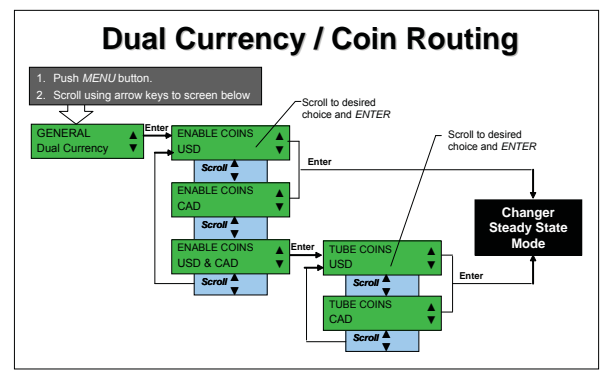

# Zmiana sposobu wypłaty reszty Change Management

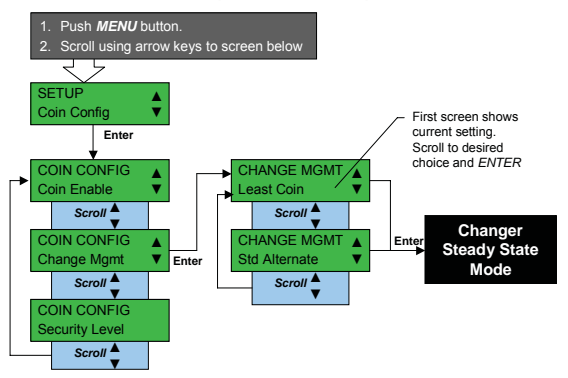

Pozwala użytkownikowi wybrać preferowaną metodę wypłaty reszty z tub.

Least Coin - wypłata najmniejszą ilością monet.

Standard Alternate Payout - zaprojektowany sposób wypłaty reszty tak aby wypłacać najniższym nominałem w oparciu o analizę ilości monet w tubach

# Change Language

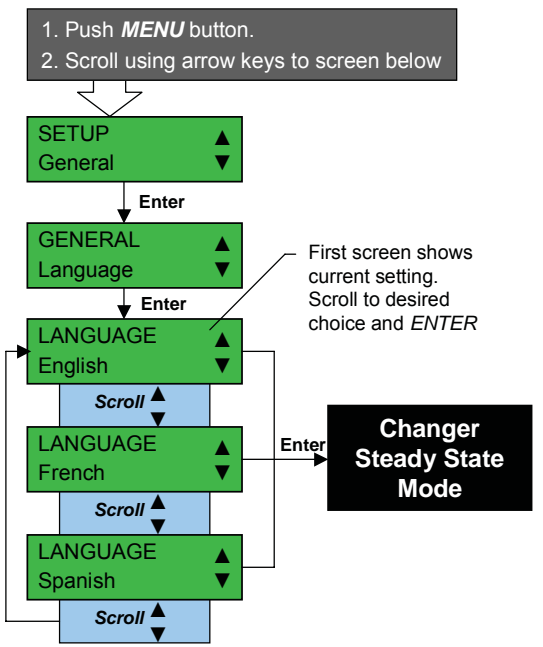

# Kasowanie historii statystyk.

# **Clear Historical Audit**

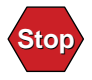

This will delete **ALL** changer historical audit information. Data cannot be restored after this step is completed.

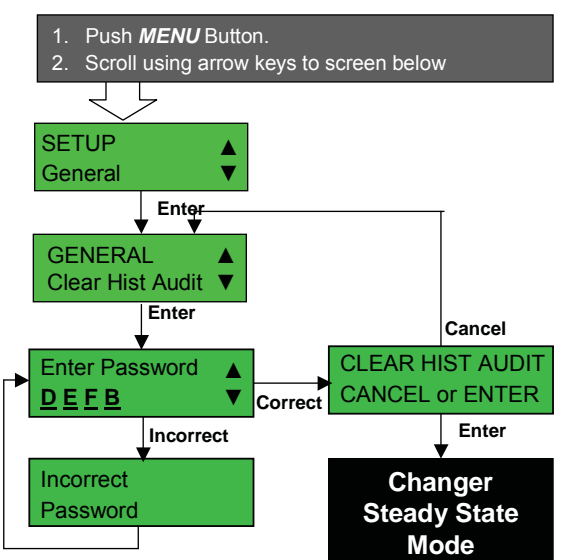

Uwaga : skasowanych danych nie można odzyskać !

# Włączanie / wyłączanie dźwięku **Disable / Enable Sound**

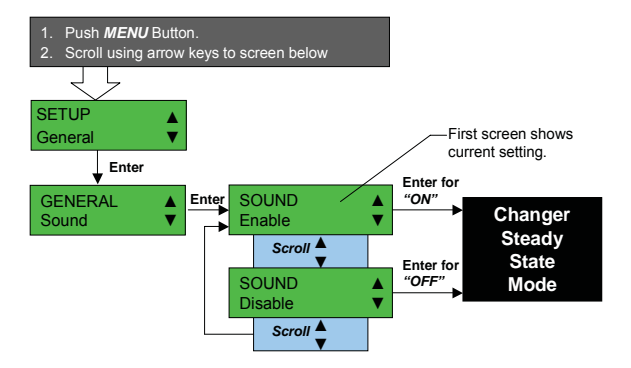

## Wybór wersji specyfikacji MDB **MDB Level**

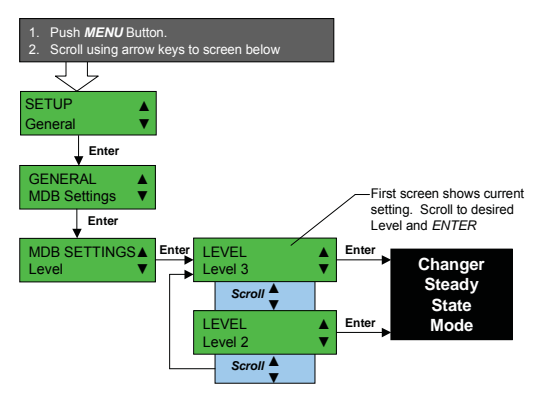

## MDB współczynnik skalowania monet **MDB Scale Factor**

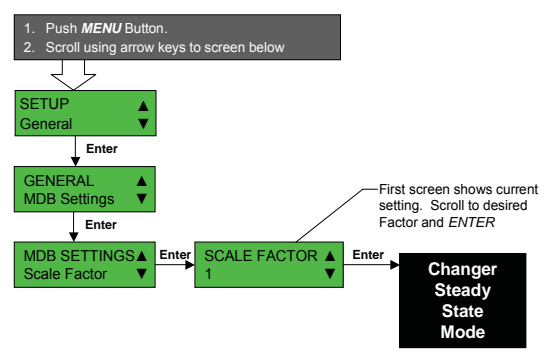

# MDB ustawianie punktu dziesię<u>tnego</u> MDB Decimal Point

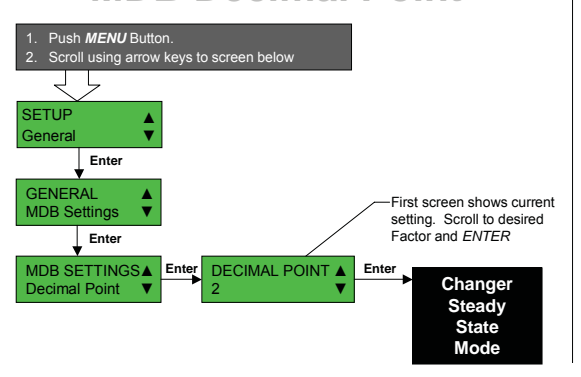

# Kalibracja sensorów tub Tube Sense

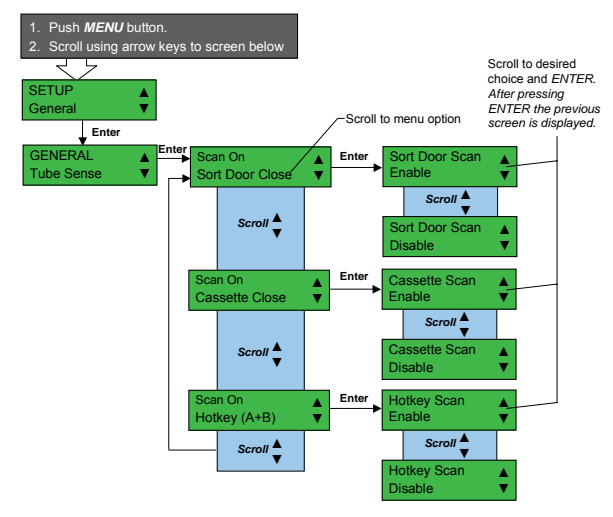

### Spis treści dotyczący executive – szczególowe informacje zawarte w Instrukcji MANUAL w języku angielskim.

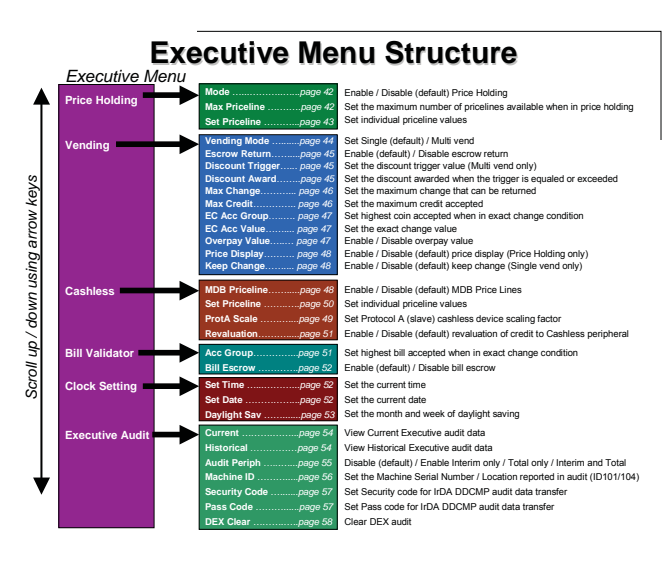

## Pobieranie cen z wrzutnika

### **Price Holding**

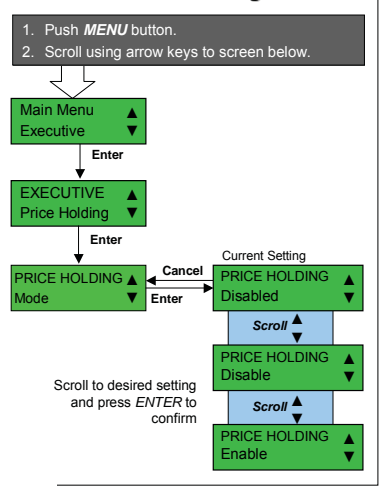

### Maksymalna ilość cen Max Pricelines

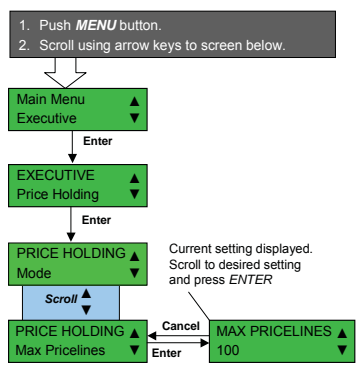

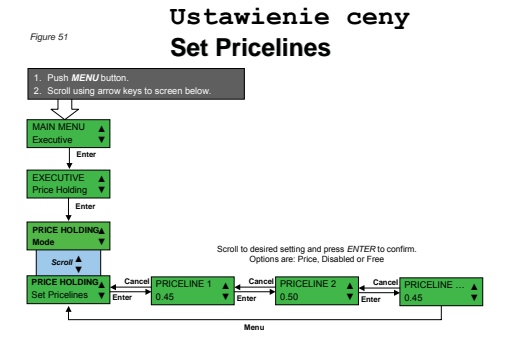

### Sprzedaż pojedyńcza / wielokrotna

Single/Multi Vend Mode

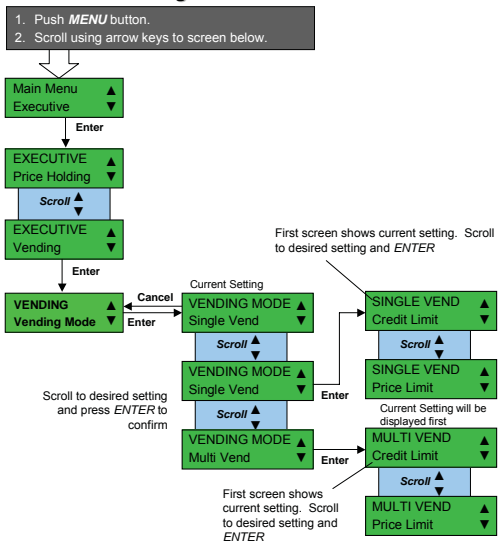

#### Dźwignia zwrotu monet

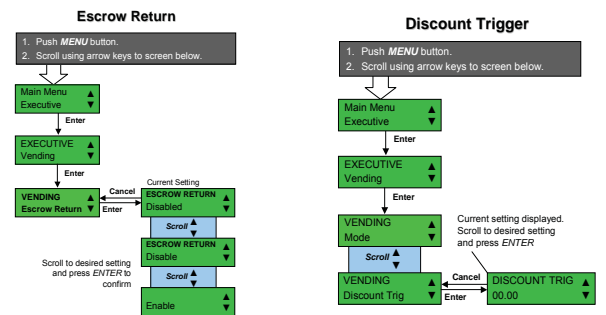

## **Discount Award**

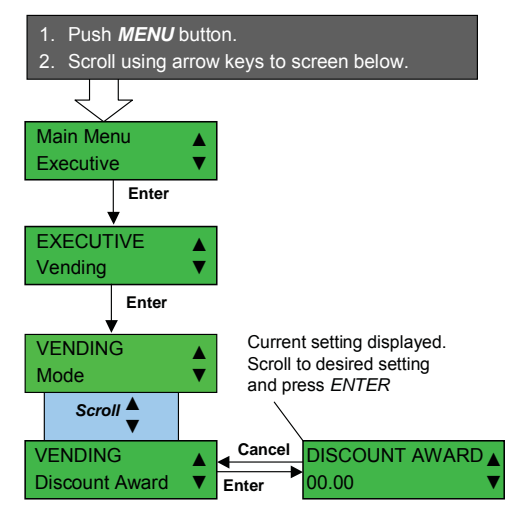

### Maksymalny zwrot

#### Max Change

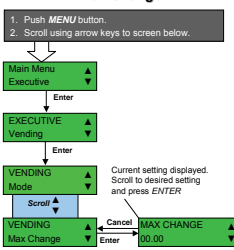

Exact Change Accept Group

### Maksymalny kredyt

#### Max Credit

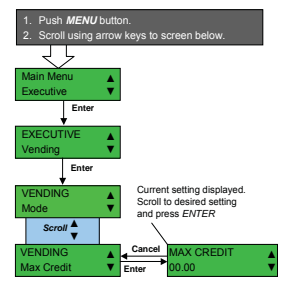

Exact Change Value

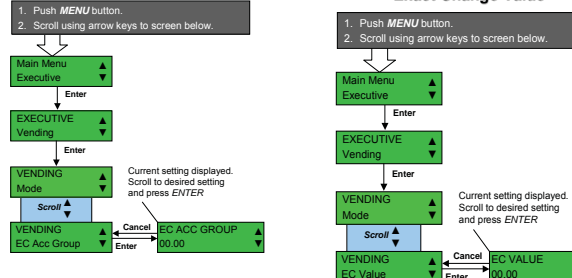

### **Overpay Value**

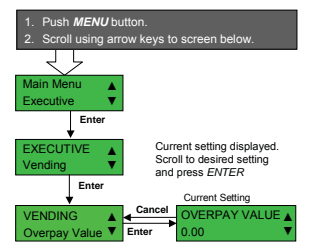

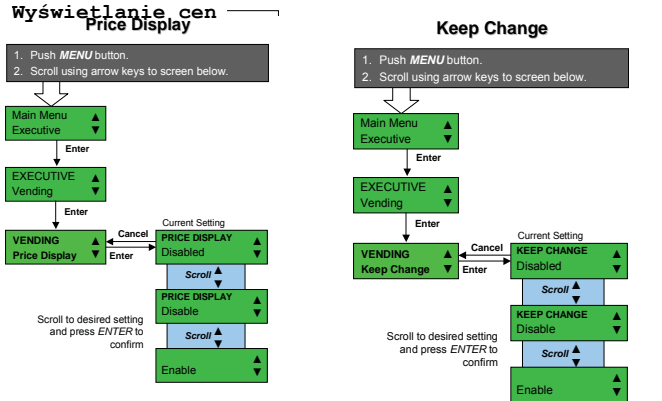

#### Cashless (MDB) Priceline

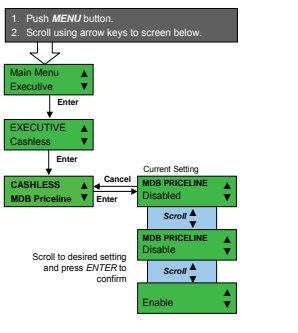

### **Protocol A Scaling Factor**

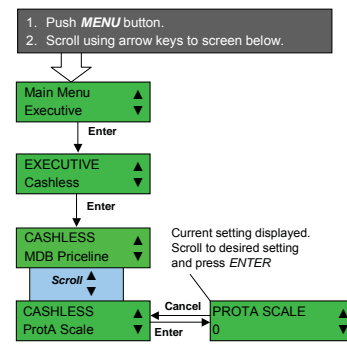

# Set (Cashless) Pricelines

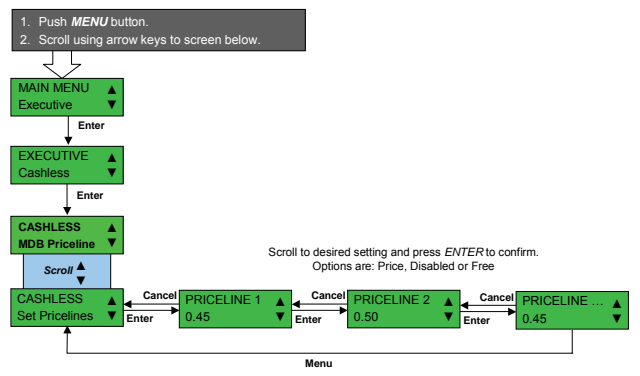

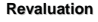

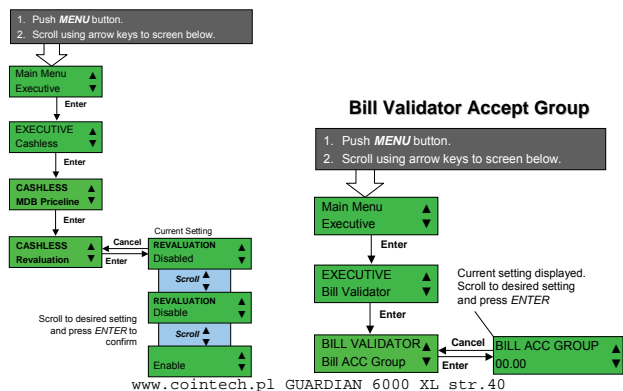

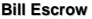

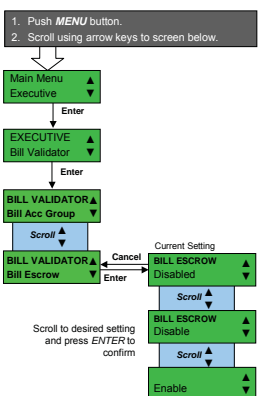

### Ustawianie czasu Set Time

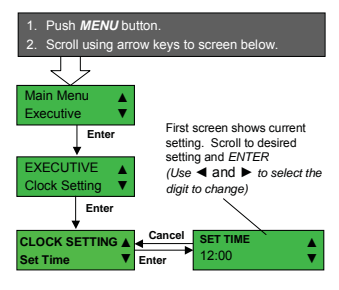

### Ustawianie daty Set Date

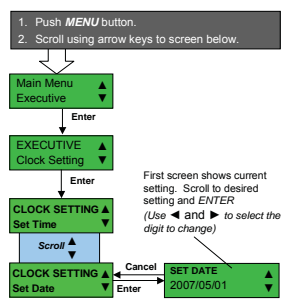

### **Daylight Saving**

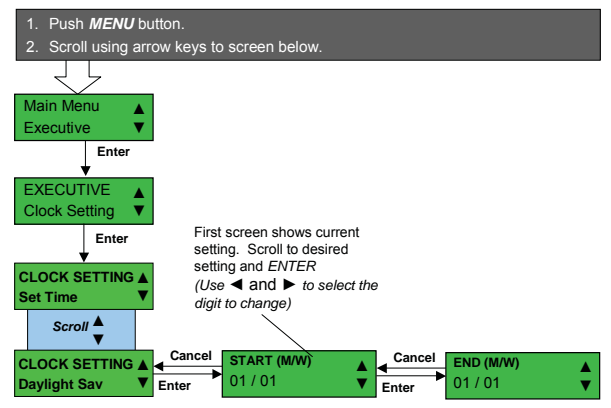

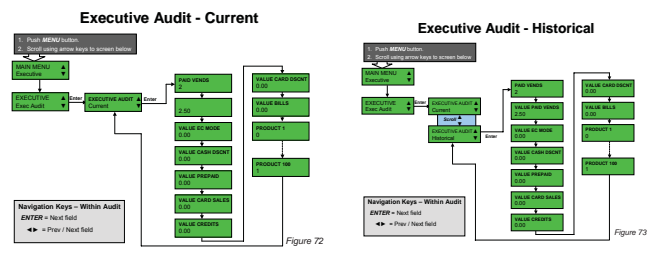

### **Audit Peripheral**

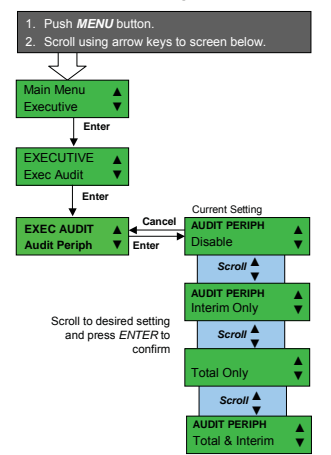

### Nadawanie numeru urządzenia i lokalizacji Machine ID

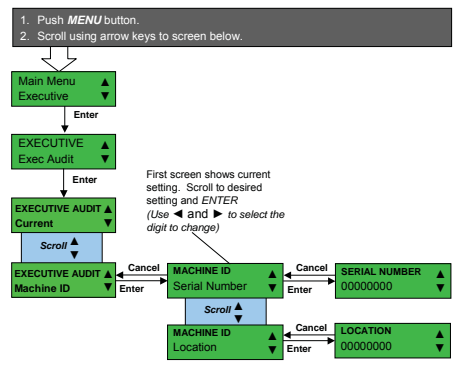

Security Code

Pass Code

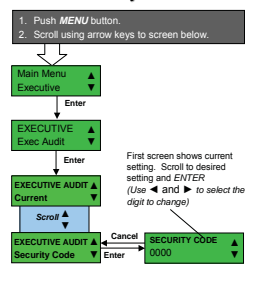

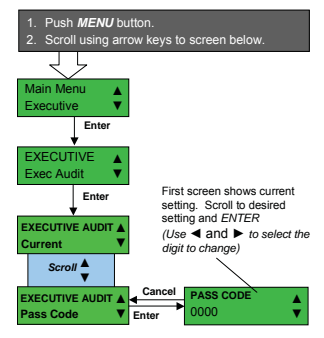

### **DEX Clear**

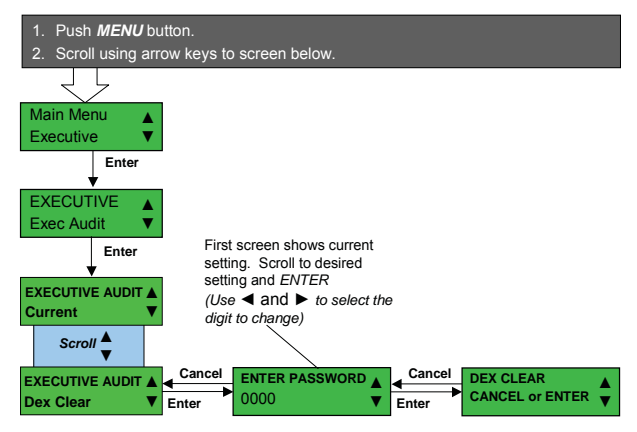

### AUTOTEST wrzutnika Changer Autotest

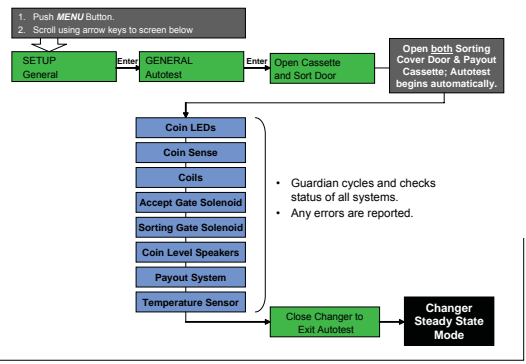

# Warning Messages

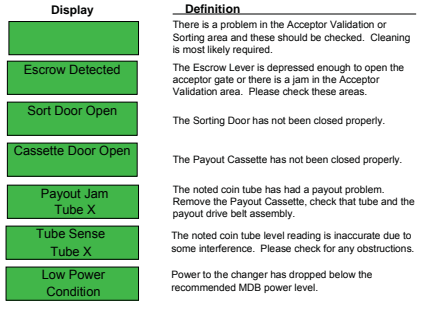

## **Out Of Service Messages**

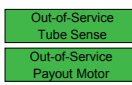

There are multiple tube sense errors and the changer is not operational. Please take it to a Coinco authorized Service Center for service. The changer has a Payout Motor problem and is not operational. Please take it to a Coinco authorized Service Center for service.

The Guardian wyświetla dwa rodzaje komunikatów:

1. Warning Messages: ostrzeżenia - wrzutnik pozostaje w trybie pracy.

2. Out of Service: problem, który musi zsotać rowiązany. Wrzutnik nie działa do momentu usunięcia usterki.

| Notatki                                    |  |
|--------------------------------------------|--|
|                                            |  |
|                                            |  |
|                                            |  |
|                                            |  |
| $\langle \mathcal{F}(\mathcal{O}) \rangle$ |  |
| Y A                                        |  |
| VCC/                                       |  |
|                                            |  |
|                                            |  |
|                                            |  |
|                                            |  |
|                                            |  |

Więcej informacji dotyczących Guardian 6000™, znajduje się w instrukcji obsługi lub jest dostępna w serwisie www.coinco.pl

informacje i techniczne wsparcie :

# www.cointech.pl biuro@cointech.pl tel. +48 601 79 89 19

wersja polska na podstawie orginału oraz innych materiałów wydanych przez Coinco i Cointech Informacje tutaj zawarte nie stanowią oferty w rozumieniu kodeksu handlowego i mają jedynie charakter informacyjny. Nie mogą być podstawą do jakichkolwiek roszczeń i żądań. Pełna instrukcja oraz specyfikacja dostępna u producenta wrzutnika GUARDIAN 6000 firmę Coin Acceptors.

Coin Acceptors, Inc.

U.S. World Headquarters 300 Hunter Avenue St. Louis, MO 63124 (314) 725-0100 1-800-325-2646 Coin Acceptors, Inc. Canadian Headquarters 1-435 Four Valley Drive Concord (Toronto), Ontario L4K 5X5 Canada Phone: (905) 738-5777 1-800-387-9300

email: techsupport@coinco.com www.coinco.com

Coinco Publication # 927979 Rev. 2 06/2007 Printed in the U.S.A. wersja polska 11/2012 v1.00